Registration for this website is designed for <u>one account per condo</u>, <u>but you may add</u> <u>multiple members under each account</u>. A "*Register*" button is located in the upper right corner of the main page. The following screens represent what you'll find as you proceed through the registration process. Once registered, you'll have an opportunity to expand personal information included in your account or restrict information that is displayed to other members.

## **Registration Notes**

| Register                     |           |   | <u>j</u>                                                     |  |
|------------------------------|-----------|---|--------------------------------------------------------------|--|
| Your Information             |           |   | Please choose "Homeowner"                                    |  |
| l am a                       |           |   |                                                              |  |
| Homeowner                    |           | Y |                                                              |  |
| First Name                   | Last Name |   | Enter primary account member                                 |  |
| John                         | 🗄 Doe     |   | information here (you can add                                |  |
| Email Address                |           |   | other members belowy.                                        |  |
| youremail@mail.com           |           |   |                                                              |  |
| Cell Phone                   |           |   | You can restrict whether this                                |  |
| <b>•</b> (987) 654-3210      |           |   | number can be viewed by                                      |  |
|                              |           |   | other members in "Privacy"<br>settings after registration is |  |
| Password (Case sensitive)    |           |   | complete.                                                    |  |
| Additional Household Members |           |   | Click the drop down many and                                 |  |
| This member is a             |           | * | choose an appropriate                                        |  |
| Joint member                 |           | • | selection for additional                                     |  |
| First Name                   | Last Name |   | new member will receive an                                   |  |
| Jane                         | Doe       |   | email that asks them to set their own password.              |  |
| Email Address                |           |   |                                                              |  |
| 1234@hotmail.com             |           |   |                                                              |  |
| Cell Phone                   |           |   |                                                              |  |
| • (201) 555-0123             |           |   |                                                              |  |
|                              |           |   |                                                              |  |
| + Add member                 |           |   |                                                              |  |
|                              |           |   |                                                              |  |

(Please continue to Page 2 for notes on adding addresses)

| Address(es)                                   |                                                 |                                                 |
|-----------------------------------------------|-------------------------------------------------|-------------------------------------------------|
| This address is                               | ×                                               |                                                 |
| Outside of the community                      |                                                 | If your primary residence                       |
| Country                                       | is outside of Tilghman<br>Shores, please choose |                                                 |
| United States                                 | •                                               | "Outside the                                    |
| Street address                                |                                                 | your address. Choose                            |
| 1111 Main Street                              |                                                 | this as your "Preferred<br>mailing address".    |
| Unit number                                   | Unit type                                       | (If you live full-time in                       |
|                                               | Unit                                            | Tilghman Shores, see                            |
| City                                          |                                                 | below.)                                         |
| Little River                                  |                                                 |                                                 |
|                                               |                                                 |                                                 |
| State / Territory                             | -                                               |                                                 |
| South Carolina                                | • • • • • • • • • • • • • • • • • • •           |                                                 |
| ZIP Code                                      |                                                 |                                                 |
| 29566                                         |                                                 |                                                 |
| <ul> <li>Preferred mailing address</li> </ul> |                                                 |                                                 |
|                                               |                                                 |                                                 |
| This address is                               | ×                                               |                                                 |
| Inside the community                          | Ť                                               | An address "Inside the                          |
| Street address                                |                                                 | If you live in Tilghman                         |
| 1900 Duffy St                                 |                                                 | Shores full-time, this will                     |
|                                               |                                                 | be your only address<br>entry. Be sure to enter |
| Unit number                                   | Unit type                                       | your "Unit number".                             |
| X-1                                           | Unit                                            |                                                 |
| Preferred mailing address                     |                                                 |                                                 |
| + Add address                                 |                                                 |                                                 |
|                                               |                                                 | After information is                            |
| egister                                       |                                                 | complete, click the                             |
|                                               |                                                 | receive an email with                           |
|                                               |                                                 | additional information.                         |
|                                               |                                                 |                                                 |
|                                               |                                                 |                                                 |